## キーボードでの指の位置と入力範囲

左手の指のホームポジション(入力しないときの位置): 小指 - 「A」 薬指 - 「S」 中指 - 「D」 人差し指 - 「F」(突起あり) 右手の指のホームポジション: 人差し指 - 「J」(突起あり) 中指 - 「K」 薬指 - 「L」 小指 - 「;」

親指は「スペース」キーの上に置く。

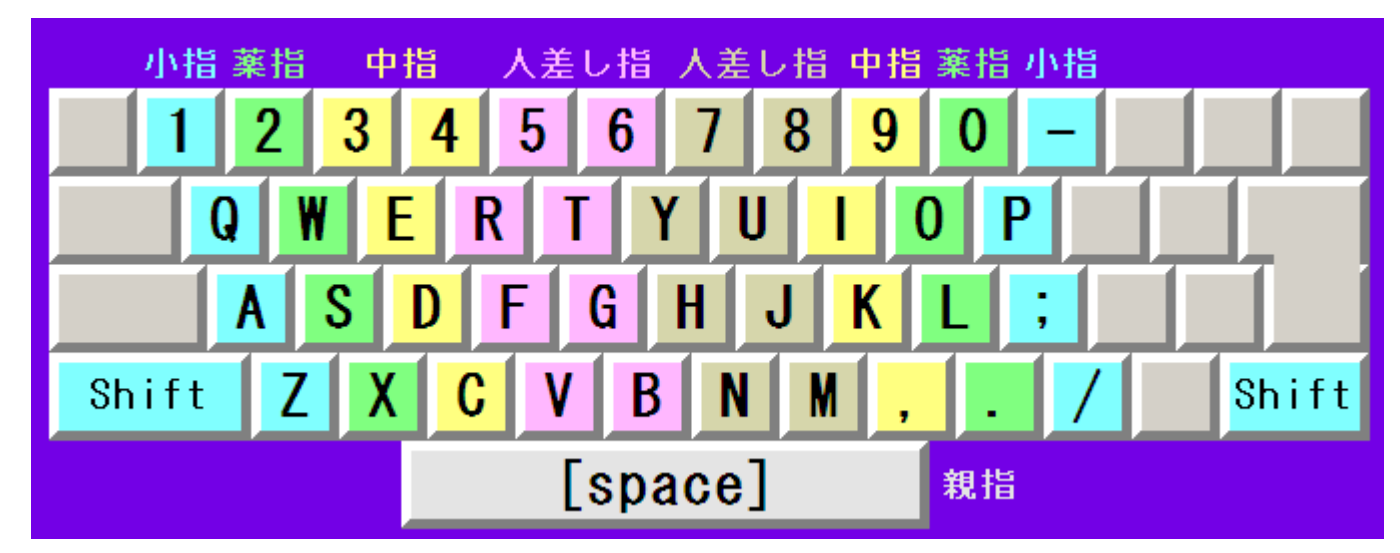

プラインドタッチ:キーボードを見ないで入力できることが望ましい。多様な練習ソフト がある。 ボタンによる Window のサイズ変更

「最大化」ボタンをクリックすると、画面は最大になる。 元の大きさのウィンドウに戻すには、「元のサイズに戻す」ボタンをクリックする。 デスクトップからウィンドウを消すには「最小化」ボタンをクリックする。 最小化したウィンドウを元に戻すには、タスクバーのボタンをクリックする。

これらのメニューは、タスクバーのボタンを右クリックしても表示される。

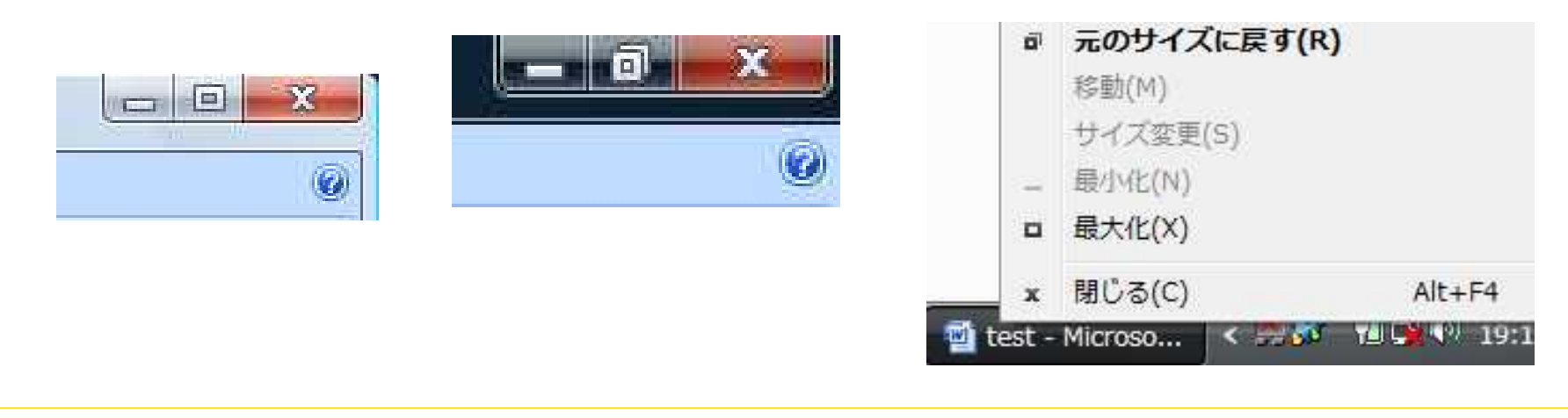

#### 特殊キー

```
    CapsLock: 「Shift」と同時に押すと、アルファベットが大文字
    Space(スペース): 空白の入力
    Sift(シフト): 他のキーと一緒に押すと、上段に刻印されてい
る文字や記号、アルファベットの大文字が入力される
    Tab(タブ): タブの入力
    BackSpace(バックスペース): 前の文字を消す
    Enter(エンター): 改行、文字変換の決定
    Delete(デリート): 先の文字を消す
```

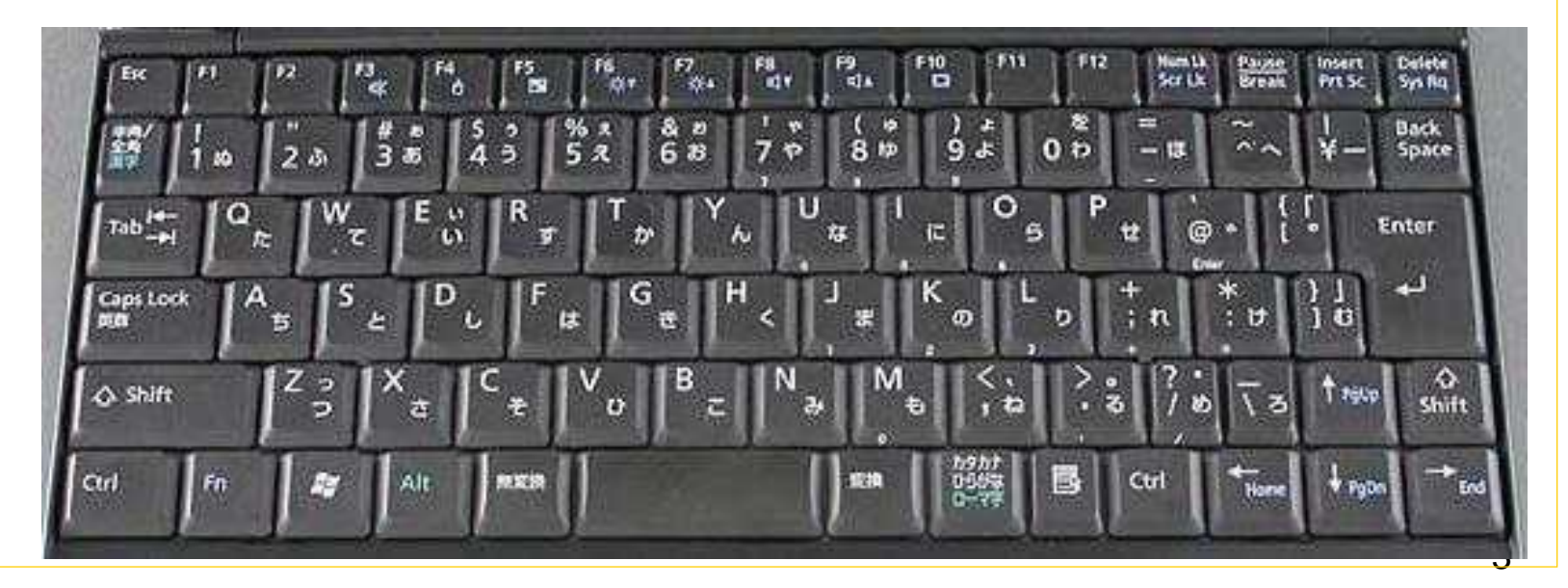

「ひらがな入力モード」に切り替える

言語バーの「入力モード」ボタンをクリックする。

入力モードの表示が「あ」なら、既に「ひらがな入力モード」。 「ひらがな」をクリックして、「ひらがな入力モード」にする。

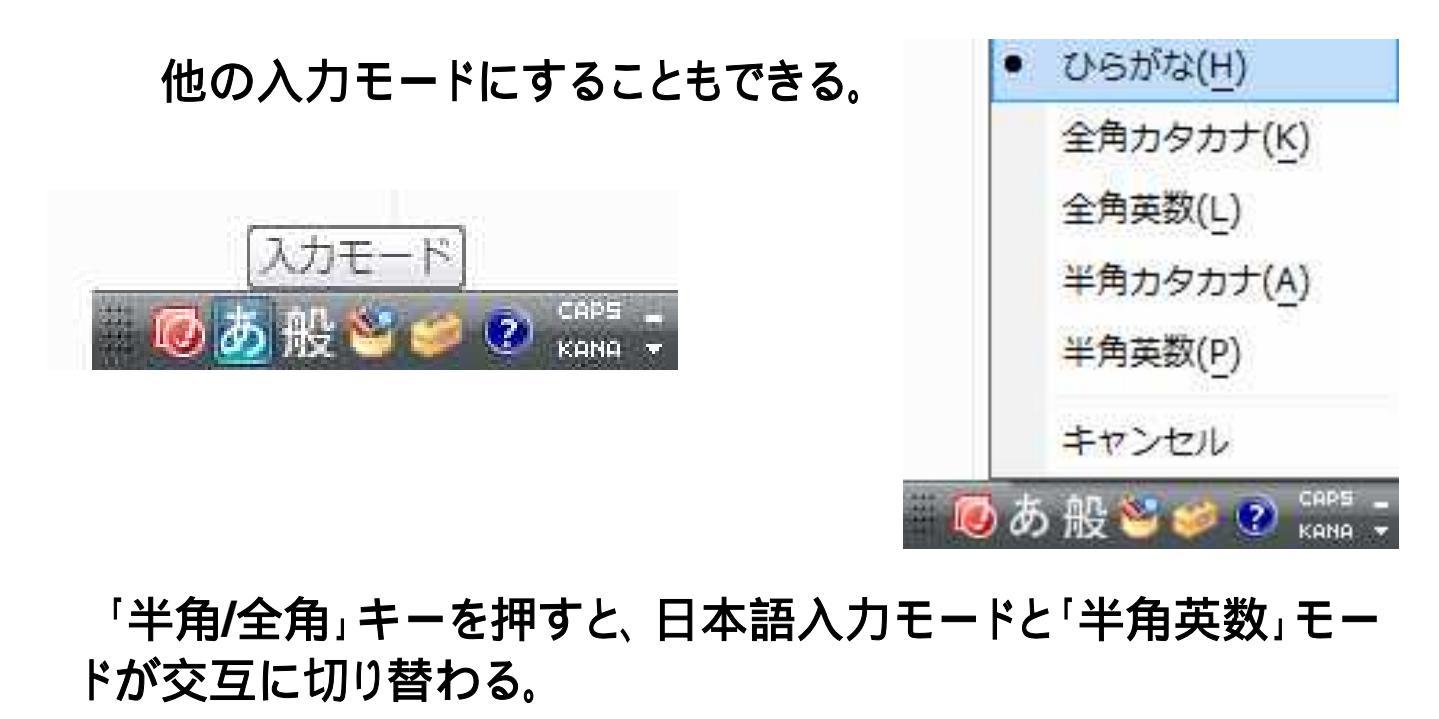

# 漢字を入力する

日本語入力で、読みを入力する。

「変換」キーまたは「スペース」キーを押す。

「変換」キー、「スペース」キー、「」キーのどれかを押して、目的のものを選択する。

「Enter」キーを押すと、文字が確定される。

行き過ぎた場合には、「」キーや、「Shift」キーを押しながら「スペース」キーを押すと、上に戻る。

文字種変換キー

ひらがな変換 F6 カタカナ変換 F7 半角文字変換 F8 全角英数字変換 F9 半角英数字変換 F10

特に F7(カタカナ変換)が便利。

日本語入力モードのままで半角スペースを入れるには、「Shift」キーを 押しながら「スペース」キーを押す。

5

# 大文字、小文字、文字の消去

```
「CapsLock」キーがオン:
アルファベットが大文字で入力される。
「Shift」キーを押しながら入力すると小文
字で入力される
```

```
「IMEのツールバー」の「CAPS」が沈ん
で見える。
「Caps」ランプが点灯している。
```

```
オンとオフの切り替え:「Shift」キーを
押しながら、「CapsLock」キーを押す。
```

「Delete」キー : 一つ後の文字を消去する。 「BackSpace」キー: 一つ前の文字を消去する。 この2つのキーは、必要に応じて使い分ける。

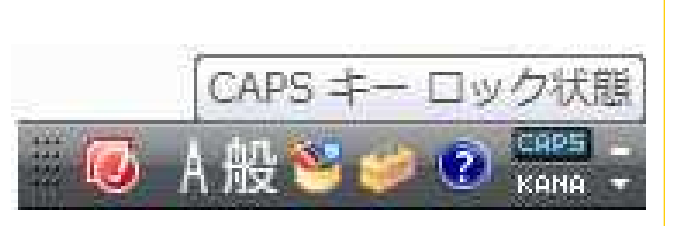

IME (Input Method Editor) パッド

IMEパッドを使って、マウスで書いた文字から、目的の漢字を探し出すことができる。 読み方の分からない漢字や記号の入力に便利。

IMEパッドの開き方 (1):「言語バー」の「IMEパッド」をクリックする。

IMEパッドの開き方 (2): 「言語バー」の「ツール」 「IMEパッド」 「手書き」とク リックする。

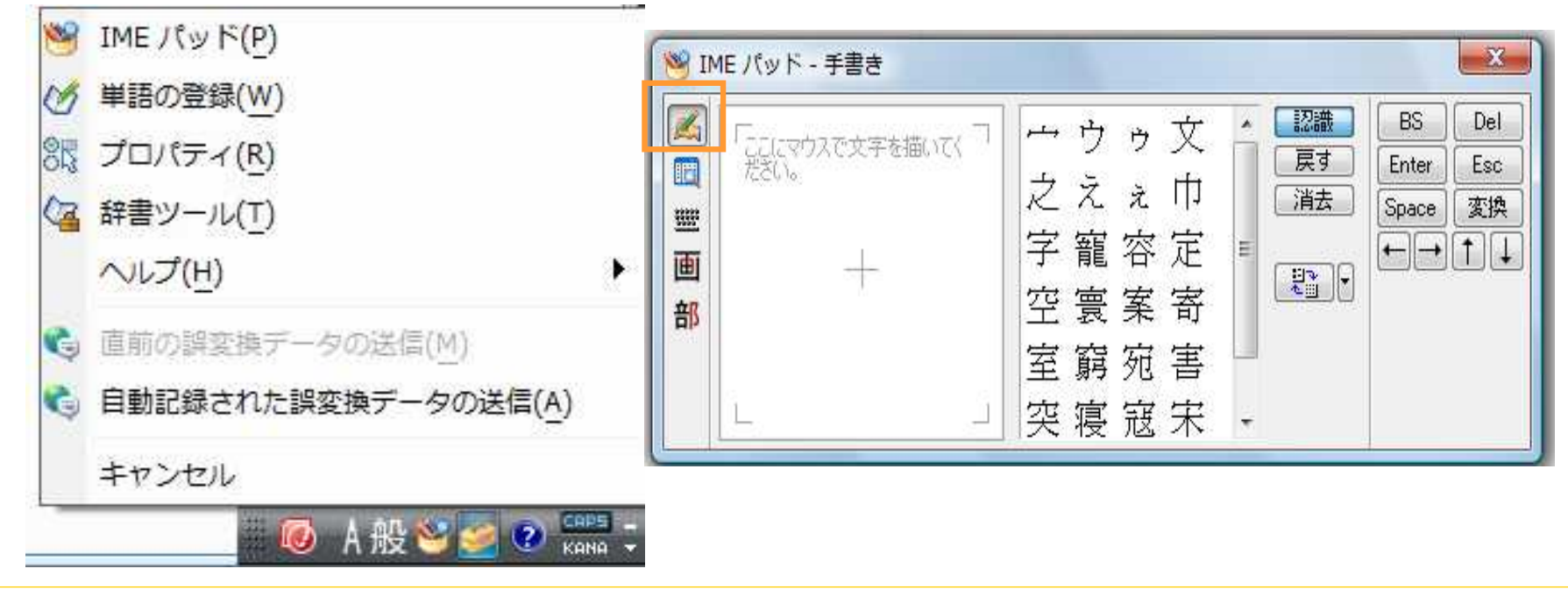

## 開いたIMEパッドで漢字を探す

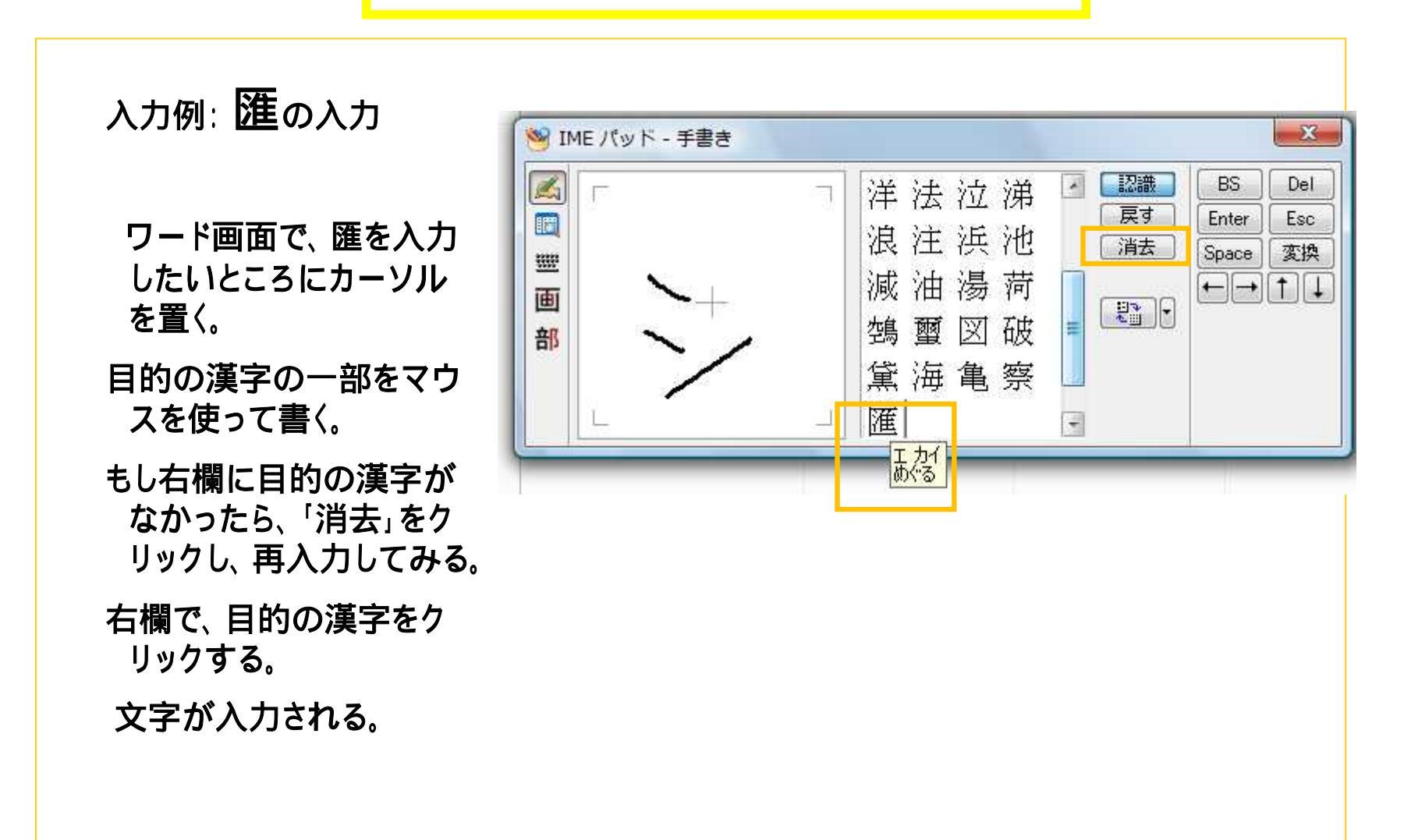

#### IMEパッドで記号を探す

入力例(「郵便番号の記号」 〒のような記号も入力できる。) ワードを開いて〒を入力したいところにカーソルを置く。 目的の記号の一部をマウスを使って書く。 目的の漢字や記号をクリックする。

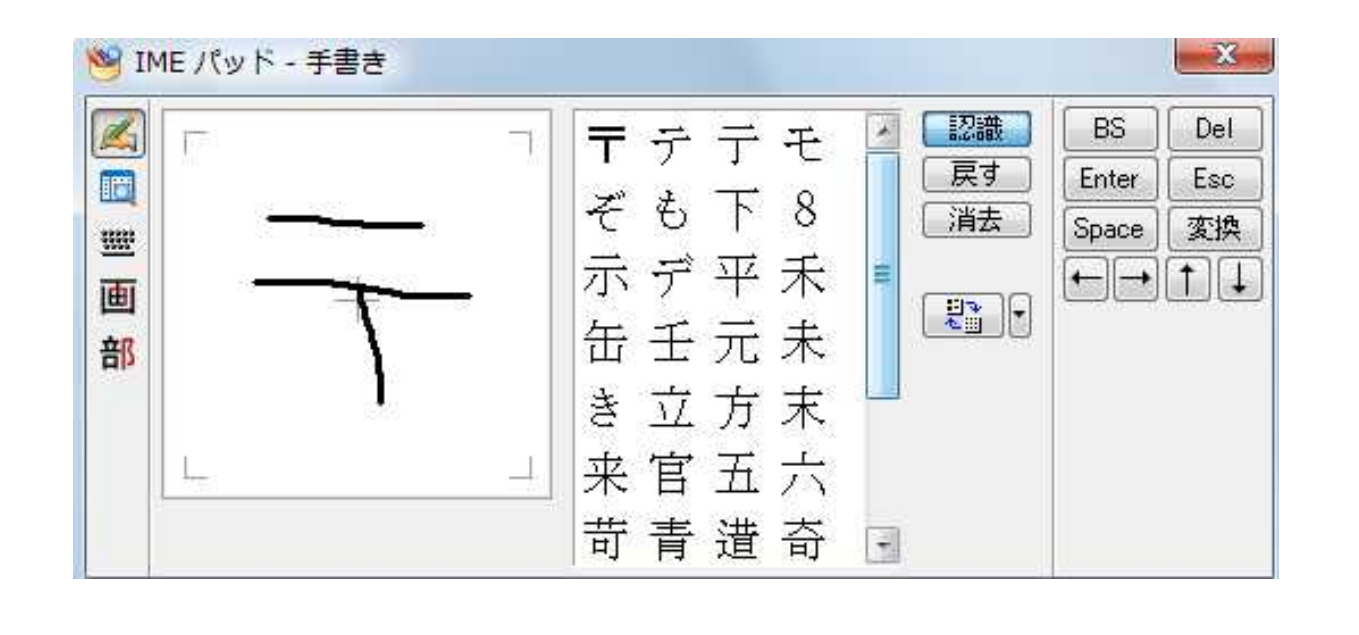

### 漢字変換機能を用いた記号の入力

日本語入力モードでの漢字変換機能を用いても、記号を入力できる。 「ゆうびんばんごう」と入力して、「Shift」または「変換」キーを押す。 「郵便番号の記号」が表示されるので、それを選択する。 「Enter」キーを押すと、ワード等へ入力される。

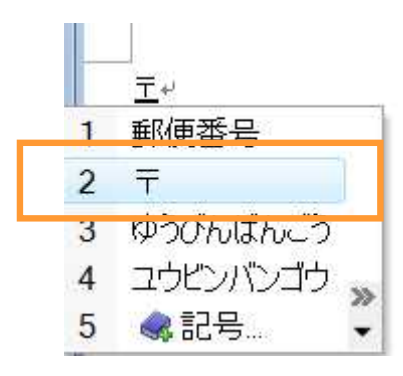

### 文字一覧を用いた入力例(1)

ワード画面にカーソルを置き、IMEパッドの左側の「文字一覧」ボタンをクリックする。

「文字カテゴリ」欄で適当なものを選択する。

右欄で目的の文字をクリックする。

| d | Unicode (基本多言語面) - 数学                                            | 栏记号 MS UI | l Gothic |   |                   |   | ₩- | • |
|---|------------------------------------------------------------------|-----------|----------|---|-------------------|---|----|---|
|   | 文字カテゴリ ×                                                         | フォン       | b o      | 1 | 2                 | 3 | 4  |   |
| 画 | <ul> <li>□ 通貨記号</li> <li>□ 記号用結合分音記·</li> <li>○ 充字は記号</li> </ul> | U+2200    | ¥        | C | 9                 | Э | ∄  |   |
| 部 | <ul> <li>□ 火子様記ち</li> <li>□ 数字の形</li> <li>□ 5</li> </ul>         | U+2210    | U        | Σ | 25 <del>—11</del> | Ŧ | +  |   |
|   | ◎ 数学記号                                                           | U+2220    | Z        | X | 4                 | I | ł  |   |
|   | □ 制御機能用記号 🕞                                                      | U+2230    | <b>6</b> | f | ∮                 | ∳ |    | - |

#### 課題

課題1 ワードに 〇 を入力せよ。

課題2 ワードに文字、廱、徼、懃、朦を入力せよ。

課題3 課題2の漢字の部首の画数を書け。

課題4 課題2の漢字の読み方を書け。

課題5「でぁ、でぃ、でぅ、でぇ、でぉ」と入力せよ。

発展課題

「スタート」ボタン 「コントロールパネル」「時計、言語、および地域」 「地域と 言語のオプション」 「キーボードと言語」タブ 「キーボードの変更」ボタン 「言語 バー」タブとクリックし、 「表示しない」にチェックを入れ、 「OK」を2回クリック す ると、「言語バー」が表示されなくなる。

上記の操作を参考にして、「言語バー」が表示されていない場合に、それをデスクトップ上に表示させる操作手順を書け。

上記の課題の答を書いたワード文書を、学籍番号と氏名をファイル名として、ディス クトップ保存せよ。そして、それをメールに添付して提出せよ。 ディスクトップのファイルは、提出後に、削除せよ。

12

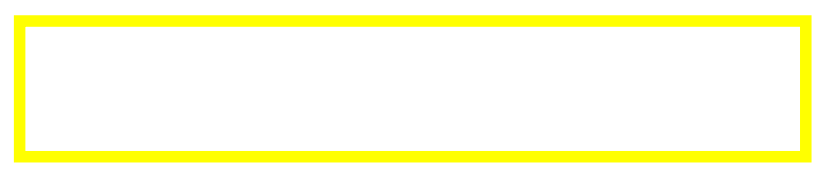

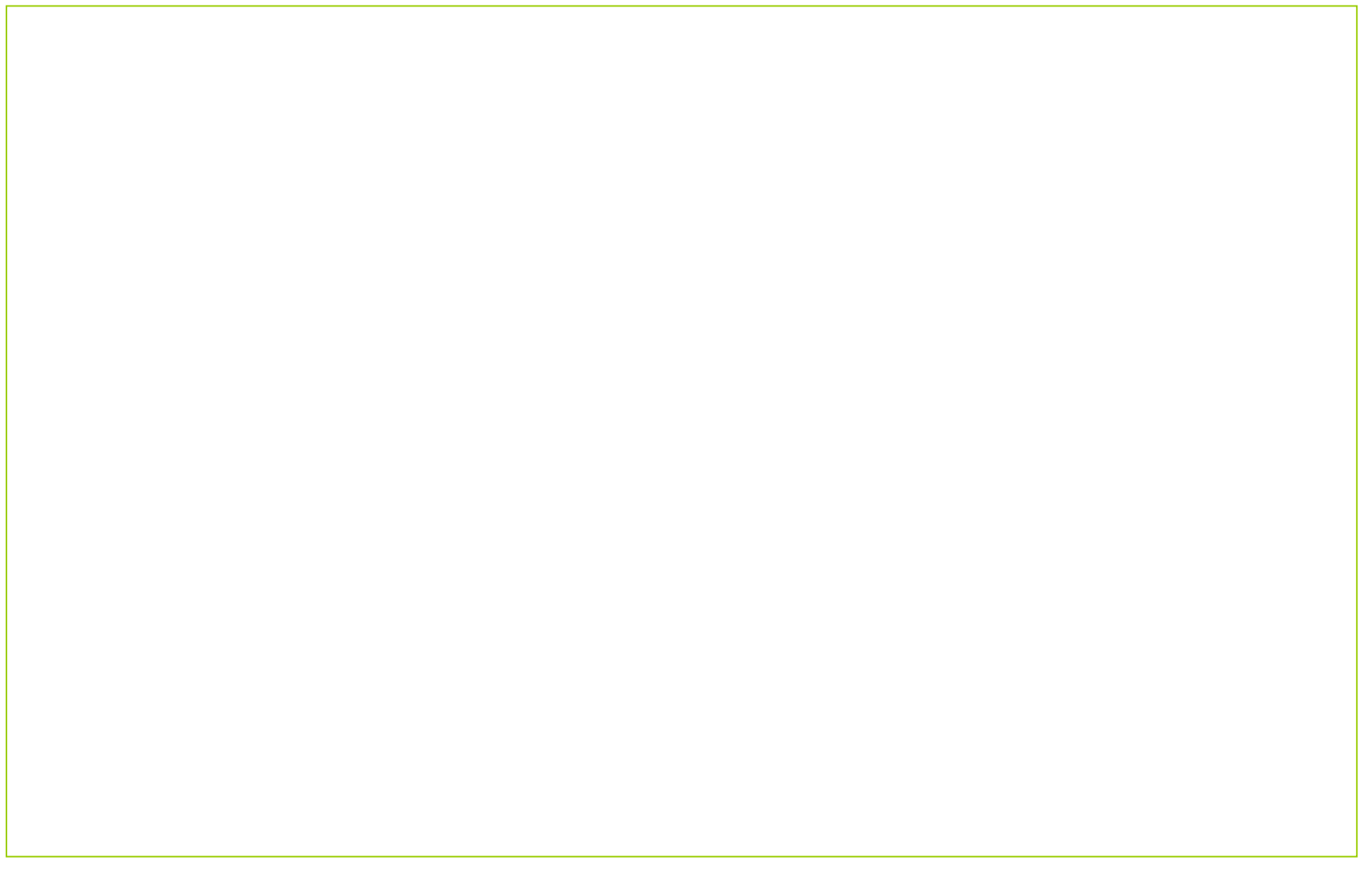